# 中国特种设备检验协会鉴定评审系统操作

# 手册

### 目录

| 中国 | 国特种  | 设备检   | 验协会鉴定评审系统操作手册1 |
|----|------|-------|----------------|
| 1  | 单位   | 用户登   | 录3             |
|    | 1.1  | 浏货    | 路建议3           |
|    | 1. 2 | 单点    | 登录3            |
| 2  | 我的   | 任务.   | 5              |
|    | 2.1  | 待办    | 任务5            |
|    | 2.2  | 已办    | 任务5            |
| 3  | 评审   | '项目管  | 理6             |
|    | 3.1  | 新增    | ۹6             |
|    | 3.2  | 提交    | 57             |
|    | 3.3  | 约词    | j7             |
|    |      | 3.3.1 | 发起约请7          |
|    |      | 3.3.2 | 提交约请函8         |
|    | 3.4  | 接收    | 双评审通知函11       |
|    | 3.5  | 单位    | ī整改资料12        |
|    | 3.6  | 确认    | 、约请            |

|   | 3.7  | 评审评价   | . 13 |
|---|------|--------|------|
| 4 | 单位的  | 言息管理   | . 14 |
| 5 | 动态值  | 言息管理   | . 15 |
|   | 5. 1 | 鉴定评审文件 | . 15 |
|   | 5. 2 | 临时性文件  | . 15 |

# 1 单位用户登录

#### 1.1 浏览器建议

建议用户使用谷歌浏览器,或者 360 浏览器的极速模式,或者使用 Edge 浏览器

#### 1.2 单点登录

单位的主账户登录后,在首页右侧的快捷导航栏,点击鉴定评审系统。弹出"是 否确认跳转"的提示后,点击确定,即可单点登录跳转到鉴定评审系统。

| TOTAL the number of the displayer sprom                                                                |               |
|----------------------------------------------------------------------------------------------------|---------------|
| 日户信息栏     公示人品就識:613       単正:49(0)49(2)4(2)(0)(7)(2)     #45(2)(2)(2)(2)(2)(2)(2)(2)(2)(2)(2)(2)(2)(  | 快捷导航栏<br>公示系统 |
| 公示道知 (198-5) の 何心地へ走来時に通知 の の 何心地へ走来時に通知 の の 何心地へ走来世的時代 の の 何心地へ走来世的時代 の の 中心地へ後い来前を記述地へ中振来号: A2023A11 | 会质通知          |
|                                                                                                    |               |
| 提示                                                                                                    | ×             |
| 提示<br>即将跳转到鉴定评审系统,是否确                                                                                  | ×<br>症跳转?     |

单位的子账户登录后,如果拥有鉴定评审系统的权限,在子系统下拉选中,选择鉴定评审系统。弹出"是否确认跳转"的提示后,点击确定,即可单点登录跳转到鉴定评审系统。

| CASEI 中国特种设备检验协<br>China Association of Special Equipment Inspe | 会。单位网上业务办理系统   | 执业公示系统   ▼ |   |
|-----------------------------------------------------------------|----------------|------------|---|
|                                                                 |                | 执业公示系统     |   |
| 〔〕) 单位信息管理 ▲                                                    | 单位信息管理-》单位账号管理 | 鉴定评审系统     |   |
| 关注后自噬田                                                          |                | 会员管理系统     | R |
| 甲位信息官埋                                                          | □ 萬位叱号列主       | 检验案例系统     | - |
| 单位账号管理                                                          |                |            |   |
| 提示                                                              |                | ×          |   |
| 1 即将跳转到鉴定评审                                                     | 系统,是否确定跳转?     |            |   |
|                                                                 | 取消             | 确定         |   |

注:如果是第一次单点登录跳转,会比较慢,请耐心等待。

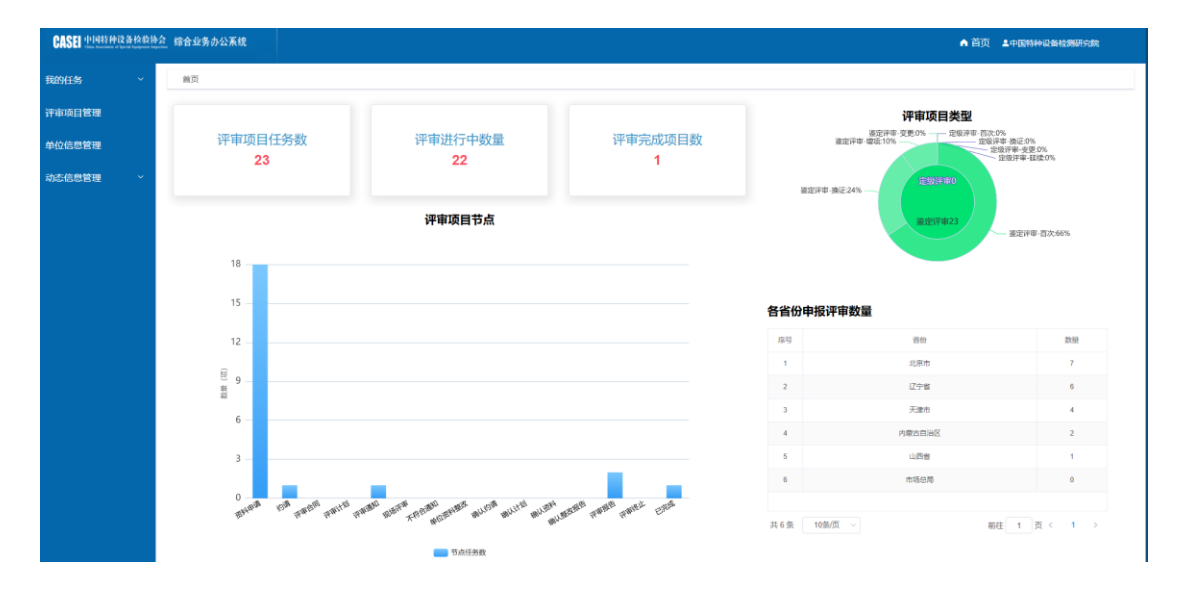

单点登录成功后,进入到鉴定评审系统的单位端首页。如下图所示。

# 2 我的任务

# 2.1 待办任务

显示当前单位所有的待办任务。

| CASEI (1141) (+12 3) (23) | <u>全</u> 综合业务办公系统 | ▲ 首页              | 土中国特种设备检测研究院 |                              |         |
|---------------------------|-------------------|-------------------|--------------|------------------------------|---------|
|                           | 首页 / 我的任务 / 待办任务  |                   |              |                              |         |
| 待办任务 🕕                    | 項目编号 资输入内容        | <b>评审规则</b> 请选择内容 | ~ 受理         | <b>美别</b> 请选择内容              |         |
| 已办任务                      |                   | 〜展开協変条件           |              |                              |         |
| 汗审项目管理                    |                   |                   |              |                              |         |
| 单位信息管理                    | 序号                | 任务标题              | 項目編号 皆物 评审   | <u>못型 및</u> 理美別 <u>및</u> 理编号 | 受到时间 操作 |
| 动态信息管理 ~                  |                   |                   |              |                              |         |
|                           |                   |                   |              |                              |         |
|                           |                   |                   |              |                              |         |
|                           |                   |                   |              |                              |         |
|                           |                   | 智无数据              |              |                              |         |
|                           |                   |                   |              |                              |         |

# 2.2 已办任务

显示当前单位所有已经办理的任务。

| CASEI 111419142 & MARSH | 会 综合业务办公系统       |      |         |      |    |      |       | ▲ 首页 | ▲中国特种设备检 | 则研究院 |
|-------------------------|------------------|------|---------|------|----|------|-------|------|----------|------|
| 我的任务 ^                  | 首页 / 乳的任务 / 日办任务 |      |         |      |    |      |       |      |          |      |
| 待办任务 🔞                  | 项目编号 请输入内容       | 评审美剧 | 研内容     |      |    | 受理类别 | 请选择内容 |      |          |      |
| 已办任务                    |                  |      | ✓展开搜索条件 |      |    |      |       |      |          |      |
| 评审项目管理                  |                  |      |         |      |    |      |       |      |          |      |
| 单位信息管理                  | <b>庚</b> 号       | 任务标题 |         | 项目编号 | 省份 | 评审类型 | 受理美別  | 受理编号 | 受理时间     | 握作   |
| 动态信息管理 ~                |                  |      |         |      |    |      |       |      |          |      |
|                         |                  |      |         |      |    |      |       |      |          |      |
|                         |                  |      |         |      |    |      |       |      |          |      |
|                         |                  |      |         |      |    |      |       |      |          |      |
|                         |                  |      |         |      |    |      |       |      |          |      |
|                         |                  |      | 智无欺握    |      |    |      |       |      |          |      |
|                         |                  |      |         |      |    |      |       |      |          |      |

# 3 评审项目管理

展示当前登录单位所创建的所有评审项目的列表。后续的操作均可以在此列表操作。

| CASEI 中国特种设备检验协会 | 综合业务办公系统           |    |          |         |     |       |         | ♠ 首页 | 土中国特种设备      | 的研究院 |
|------------------|--------------------|----|----------|---------|-----|-------|---------|------|--------------|------|
| 的任务 ^            | <b>首页</b> / 评审项目管理 |    |          |         |     |       |         |      |              |      |
| 待办任务 🔘           | 项目编号 项目编号          |    | 单位名称 单位名 | 8       |     | 评审    | 建立 汗宙类型 |      |              |      |
| 已办任务             |                    |    |          | ~扁开按索条件 |     |       |         |      | 0 <b>2</b> 8 | 0 1  |
| 前項目管理            | + #12              |    |          |         |     |       |         |      |              |      |
| 位信息管理            | 序号 项目编号            | 當切 | 单位名称     | 统一值用代码  | 联新人 | 职系中站活 | 评 状态    | 阶段   | 潮雨           | 課作   |
| 6信息管理 ~          |                    |    |          |         |     |       |         |      |              |      |
|                  |                    |    |          |         |     |       |         |      |              |      |
|                  |                    |    |          |         |     |       |         |      |              |      |
|                  |                    |    |          |         |     |       |         |      |              |      |
|                  |                    |    |          |         |     |       |         |      |              |      |
|                  |                    |    |          |         | 暫无調 | 対応    |         |      |              |      |

# 3.1 新增评审项目

|           |                                      |            | 新增申请单          |          |             |      |  |  |  |  |  |  |  |
|-----------|--------------------------------------|------------|----------------|----------|-------------|------|--|--|--|--|--|--|--|
| 系方式       |                                      |            |                |          |             |      |  |  |  |  |  |  |  |
| 项目编号      | 系统自动生成                               | 单位名称       | 中国特种设备检测研究院    |          |             |      |  |  |  |  |  |  |  |
| * 单位地址    | 北京市朝阳区和平街西苑2号楼                       |            |                | 邮政编码     | 100029      |      |  |  |  |  |  |  |  |
| •联系人      | 陈晨                                   | * 联系电话     | 联系电话<br>请慎写公情项 | • 联系人手机  | 18513661392 |      |  |  |  |  |  |  |  |
| 传真        | 传真                                   | 电子邮箱       | 电子邮箱           |          |             |      |  |  |  |  |  |  |  |
| 开户银行      | 开户行                                  | 账号         | 影号             |          |             |      |  |  |  |  |  |  |  |
| 法律物位      |                                      |            |                |          |             |      |  |  |  |  |  |  |  |
| 统一社会信用代码  | 40000177-4                           | *法定代表人/负责人 | zi≡iz          |          |             |      |  |  |  |  |  |  |  |
|           |                                      |            |                |          |             |      |  |  |  |  |  |  |  |
| 微业执照      |                                      |            |                |          |             |      |  |  |  |  |  |  |  |
| 登记管理机关    | 登记机关                                 | 登记时间       | 目 请选择日期        | 注册资本     | 总投资金额       | (万元) |  |  |  |  |  |  |  |
| * 机构类型    | <b>送生 法选择的构类型 小 原正书版发单位 </b> 原正书版发单位 |            |                |          |             |      |  |  |  |  |  |  |  |
| 有许可/核准证编号 | 原有许可/核准证编号                           | 原有核准证有效期   | 请选择日期          |          |             |      |  |  |  |  |  |  |  |
| 日体批准其成立日期 | 自 请选择日期                              | 母体批准其成立文号  | 母体批准其成立文号      | 母体批准其负责人 | 母体批准其负责人    |      |  |  |  |  |  |  |  |
| 料清单       |                                      |            |                |          |             |      |  |  |  |  |  |  |  |
| •受理决定书编号  | 受理决定书编号                              | * 受理日期     | 自 请选择日期        |          |             |      |  |  |  |  |  |  |  |
| * 评审类型    | 请选择评审类型 ~                            | * 受理类别     | 请选择受理类别        |          |             |      |  |  |  |  |  |  |  |
| * 省份      | 请选择省份                                | 备注         | 备注             |          |             |      |  |  |  |  |  |  |  |
| * 质量手册    | 应由上帝                                 |            |                |          |             |      |  |  |  |  |  |  |  |
| *程序文件目录   | 后由上桥                                 |            |                |          |             |      |  |  |  |  |  |  |  |
| *受理决定书    | 动山土桥                                 |            |                |          |             |      |  |  |  |  |  |  |  |
| * 申请书     | 6010                                 |            |                |          |             |      |  |  |  |  |  |  |  |
| *其他       | 点走上桥                                 |            |                |          |             |      |  |  |  |  |  |  |  |
|           |                                      |            |                |          |             |      |  |  |  |  |  |  |  |

带红色\*表示必必填。

### 3.2 提交评审项目

新增完,项目还处于保存状态,需要提交进行预审。

| + 新増 |             |      |             |            |     |             |   |    |      |    |         |
|------|-------------|------|-------------|------------|-----|-------------|---|----|------|----|---------|
| 序号   | 项目编号        | 香份   | 单位名称        | 统一信用代码     | 联系人 | 联系电话        | 评 | 状态 | 阶段   | 期限 | 操作      |
| 1    | PSSCZJ24003 | 市场总局 | 中国特种设备检测研究院 | 40000177-4 | 時晨  | 18513661392 | 8 | 保存 | 申请资料 |    | # 操作(5) |
|      |             |      |             |            |     |             |   |    |      |    |         |

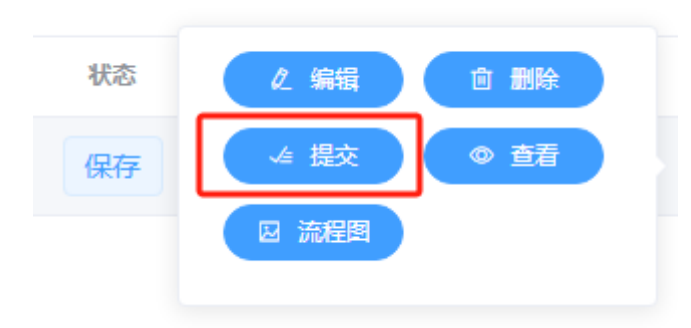

3.3 约请

### 3.3.1 发起约请

预审通过后,进入约请阶段。

| 1 PSSC224003 市场总局 中国特种设备投资研究税 4000177-4 務員 · · · · · · · · · · · · · · · · · · | 序号 | 项目编号        | 香份   | 单位名称        | 统一信用代码     | 联系人 | 联联电话 | 评     | 秋恋 | 阶段 | 101951 | 跟作             |
|--------------------------------------------------------------------------------|----|-------------|------|-------------|------------|-----|------|-------|----|----|--------|----------------|
|                                                                                | 1  | PSSCZJ24003 | 市场总局 | 中國特种设备检测研究院 | 40000177-4 | 防晨  |      | 100 H | 提交 | 约请 |        | <b>:</b> 摄作(3) |

点击操作按钮。

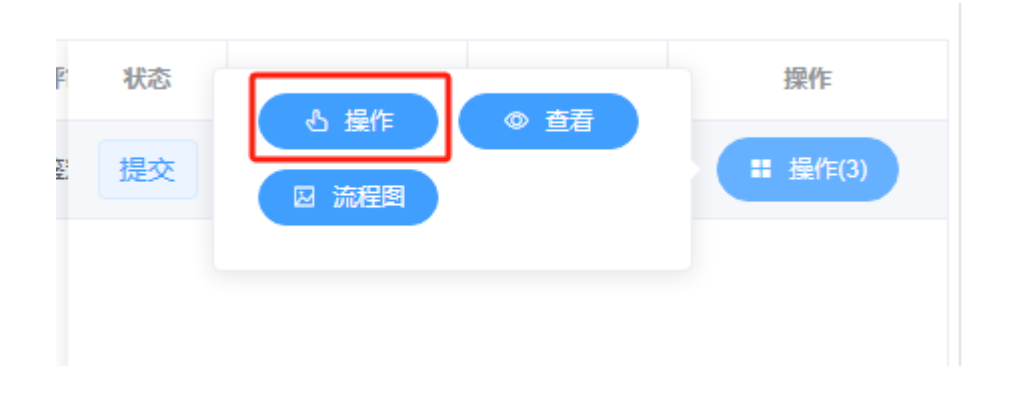

在约请标签页,点击新增按钮。

|      |       |      |        |      |       | 任务处理 |      |     |      |      |      | × |
|------|-------|------|--------|------|-------|------|------|-----|------|------|------|---|
| 申请资料 | 约请    | 评审通知 | 单位资料整改 | 确认约请 | 评审评价" |      |      |     |      |      |      |   |
| + 新雄 |       |      |        |      |       |      |      |     |      |      |      |   |
| 序号   | 标题    |      |        |      |       | 类型   | 当前节点 | 发起人 | 申请时间 | 结束时间 | 操作   |   |
|      |       |      |        |      |       |      |      |     |      |      |      |   |
|      |       |      |        |      |       |      |      |     |      |      |      |   |
|      |       |      |        |      |       | 智无数据 |      |     |      |      |      |   |
|      |       |      |        |      |       |      |      |     |      |      |      |   |
| 共0条  | 10条/页 |      |        |      |       |      |      |     |      | 前往 1 | 页〈 1 | > |

选择预期的约请日期(当天5日内禁止选择),点击右上角发起按钮。即可发起约请。

| 流 | 皇发起      |        |         |      |      |    |    |    |    |     |     |      |    |    |     |      |            |     | ×  |
|---|----------|--------|---------|------|------|----|----|----|----|-----|-----|------|----|----|-----|------|------------|-----|----|
|   |          |        |         |      |      |    |    |    |    |     |     |      |    |    |     |      |            | 流程图 | 发起 |
|   | 评审约请(单号: | PSSCZJ | 24003)  |      |      |    |    |    |    |     |     |      |    |    |     |      |            |     |    |
|   | 约请单位:    | 中国特    | 钟设备档    | 之测研究 | 皖    |    |    |    |    |     |     |      |    |    | 评   | 审类型: | 織定评审       |     |    |
|   | * 约请时间:  |        |         | 开始   | 日期   |    | 3  | 至  | 4  | 東日期 |     |      |    |    | * 申 | 请时间: | 2024-06-04 |     |    |
|   |          | *****  | s#8±101 | 20   | 24年( | 6月 |    |    |    |     | 202 | 24年1 | 7月 |    | >   |      |            |     |    |
|   |          | В      | -       | =    | Ξ    | 四  | 五  | 六  | B  | -   | =   | Ξ    | 四  | 五  | 六   |      |            |     |    |
|   |          | 26     |         | 28   | 29   | 30 | 31 | 1  | 30 | 1   | 2   | 3    | 4  | 5  | 6   |      |            |     |    |
|   |          | 2      | 3       | 4    | 5    | 6  | 7  | 8  | 7  | 8   | 9   | 10   | 11 | 12 | 13  |      |            |     |    |
|   |          | 9      | 10      | 11   | 12   | 13 | 14 | 15 | 14 | 15  | 16  | 17   | 18 | 19 | 20  |      |            |     |    |
|   |          | 16     | 17      | 18   | 19   | 20 | 21 | 22 | 21 | 22  | 23  | 24   | 25 | 26 | 27  |      |            |     |    |
|   |          | 23     | 24      | 25   | 26   | 27 | 28 | 29 | 28 | 29  | 30  | 31   | 1  | 2  | 3   |      |            |     |    |
|   |          | 30     | 1       | 2    | 3    | 4  | 5  | 6  | 4  | 5   | 6   |      | 8  | y  | 10  |      |            |     |    |
|   |          |        |         |      |      |    |    |    |    |     |     |      |    |    |     |      |            |     |    |
|   |          |        |         |      |      |    |    |    |    |     |     |      |    |    |     |      |            |     |    |
|   |          |        |         |      |      |    |    |    |    |     |     |      |    |    |     |      |            |     |    |

## 3.3.2 提交约请函

等待协会审核约请通过后,在待办任务列表或者评审项目管理菜单,进行操作。

| 首页 / 我的任 | 务(特办任务                      |             |      |      |       |      |      |                |
|----------|-----------------------------|-------------|------|------|-------|------|------|----------------|
| 项目编号     | 清输入内容 开审关别 3                | 就择内容        |      | 受理类别 | 请选择内容 |      |      |                |
|          |                             | 展升部委任性      |      |      |       |      | 0.重新 |                |
|          |                             |             |      |      |       |      |      |                |
| 序号       | 任务标题                        | 项目编号        | 省份   | 译审类型 | 受理类别  | 受理编号 | 受罪时间 | 提作             |
| 1        | 约请——中国特种设备检测研究院——2024-06-04 | PSSCZJ24003 | 市场总局 | 鉴定评审 | 首次    | 2 Z  | 处理   | <b># 提作(2)</b> |
|          |                             |             |      |      |       |      |      |                |
|          |                             |             |      |      |       |      |      |                |
|          |                             |             |      |      |       |      |      |                |

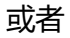

| 首页 / | 评审项目管理          |      |             |            |     |      |        |               |
|------|-----------------|------|-------------|------------|-----|------|--------|---------------|
| Ŗ    | <b>目編号</b> 项目编号 |      | 单位名称 单位名称   |            |     | 评审类  | 型 评审类型 |               |
|      |                 |      |             | ~展开搜索条件    |     |      |        | <br>Q 査済 こ 重査 |
| + 新増 |                 |      |             |            |     |      |        |               |
| 序号   | 项目编号            | 香份   | 单位名称        | 统一信用代码     | 联系人 | 联系电话 | 评 状态   | 操作            |
| 1    | PSSCZJ24003     | 市场总局 | 中国特种设备检测研究跳 | 40000177-4 | 陈晨  |      | 鉴 提交   | # 接作(3)       |
|      |                 |      |             |            |     |      |        |               |
|      |                 |      |             |            |     |      |        |               |

#### 进入操作页面后,点击操作按钮。

|               |                                   |                       |      |       |      | 任务处理 |      |      |           |                        |       |         |
|---------------|-----------------------------------|-----------------------|------|-------|------|------|------|------|-----------|------------------------|-------|---------|
| 2744 <b>1</b> | 约请                                | 中通知 单位资料整改            | 确认约请 | 评审评价" |      |      |      |      |           |                        |       |         |
|               |                                   |                       |      |       |      |      |      |      |           |                        |       |         |
| 序号 标          | F10                               |                       |      |       |      | 类型   | 当前节点 | 发起人  | 申请时间      | 结束则值                   |       | 操作      |
| 1 约           | 5请——中国特                           | 中设备检测研究院——2024-06-04  |      |       |      | 约语   | 申请单位 | 业务主任 | 2024-06-0 | 10 E                   |       | ■ 攝作(2) |
|               |                                   |                       |      |       |      |      |      |      |           |                        |       |         |
| 1条 1          | 10亲页 ~<br><sup>(</sup> 单号: PST    | J24002)               |      |       |      |      |      |      |           | ġ                      | 准 1 页 | < 1 >   |
| 1条 1<br>审约请(M | 10余页 ><br><b>单号: PST</b><br>5)请单位 | J24002)<br>上盘专用部分设备有限 | 公司   |       | 评审规型 | 重出行车 |      |      | 2.0001/61 | 8<br>2024-06-10 ~ 2024 | ·注 1页 | < 1 >   |

#### 下方流转信息,可以看到审核意见。

点击预览按钮,预览鉴定评审商洽函 PDF。

| 作约请                              |                  |              |                     |                |
|----------------------------------|------------------|--------------|---------------------|----------------|
| * 约请时间:                          | 2024-06-10       | 至 2024-06-12 | *申请时间: 2024-06-04   | 第29世間<br>第29世間 |
| 約 <b>请函</b><br>预选<br>* 約请函 (章) : | 成绩上榜<br>只能上修pd文件 |              |                     |                |
| 流转信息                             |                  |              |                     |                |
| 节点名称                             | 操作名称             | 操作人          | 操作时间                | 意见             |
| 开始                               | 启动流程             | 中国特种设备检测研究院  | 2024-06-04 14:47:40 |                |
| 申请单位                             | 提交               | 中国特种设备检测研究院  | 2024-06-04 14:47:40 |                |
| 秘书员                              | 提交               | 秘书员          | 2024-06-04 14:48:41 | 同意             |
| 业务主任                             | 提交               | 业务主任         | 2024-06-04 14:49:19 | 同意,淸打印約靖國,盖章上传 |

商洽函:

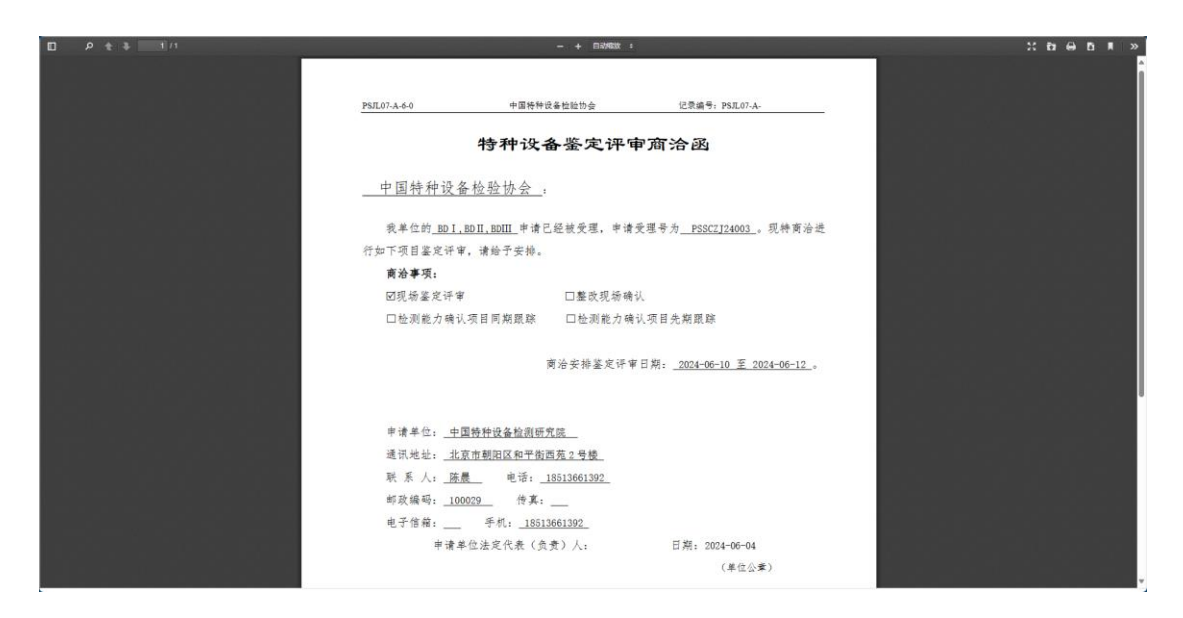

如无异议,打印盖章后,扫描上传。(PDF格式)

| 约请函        |           |  |
|------------|-----------|--|
| 预览         |           |  |
| * 约请函 (章): | 点击上传      |  |
|            | 只能上传pdf文件 |  |
|            |           |  |

上传后,点击右上角的提交按钮,在弹出的窗口点击确认即可。

| 提交流程      |          | ×     | 施程 | 图提交 |
|-----------|----------|-------|----|-----|
| *办理结果 💿 斜 | 速        |       |    |     |
| • 意见 同    | <u>新</u> |       |    |     |
| 30:       | Ę        | (消)确定 |    |     |

## 3.4 接收评审通知函

中特协制定计划,审批通过后,同样在操作界面,点击操作按钮。

| / 计审项口管理                                                 |                                                   |           |      |      |       |      |           |                      |    |                |                  |
|----------------------------------------------------------|---------------------------------------------------|-----------|------|------|-------|------|-----------|----------------------|----|----------------|------------------|
|                                                          |                                                   |           |      |      | 任务处理  |      |           |                      |    |                |                  |
| 资料 约请 <mark>评</mark>                                     | ■ 単位資料整改 确认:                                      | ीलें सिंब | 副评价" |      |       |      |           |                      |    |                |                  |
|                                                          |                                                   |           |      |      |       |      |           |                      |    |                |                  |
| <b>除号</b> 标题                                             |                                                   |           |      |      | 类型    | 当前节点 | 发起人       | 申请                   | 时间 | 结束时间           | 操作               |
| 1 评审遗纪——轮书员——2024-06-04                                  |                                                   |           |      | 评审遭知 | 申请单位  | 业务主任 | 2024-06-0 | 重要                   | 授作 | <b>部 经作(2)</b> |                  |
|                                                          |                                                   |           |      |      |       |      |           |                      |    |                |                  |
|                                                          |                                                   |           |      |      |       |      |           |                      |    |                |                  |
|                                                          |                                                   |           |      |      |       |      |           |                      |    |                |                  |
|                                                          |                                                   |           |      |      |       |      |           |                      |    |                |                  |
|                                                          |                                                   |           |      |      |       |      |           |                      |    |                |                  |
|                                                          |                                                   |           |      |      |       |      |           |                      |    |                |                  |
|                                                          |                                                   |           |      |      |       |      |           |                      |    |                |                  |
| ±1条 10年(所 、)                                             |                                                   |           |      |      |       |      |           |                      |    | MIT:           | নি ব             |
| 共1条 10船页 ∨                                               |                                                   |           |      |      |       |      |           |                      |    | 和注             | 1 页 < 1          |
| 共1条 10条页                                                 | 24002)                                            |           |      |      |       |      |           |                      |    | 的社主            | 1 页 < 1          |
| 共1条 10账页 ><br>平衡通知(单号: PSTJ                              | 24002)                                            |           |      |      |       |      |           |                      |    | 粉注             | 1 页< 1           |
| 共1条 10条页 ><br>平市通知(单号: PSTJ<br>結論信息                      | 24002)                                            |           |      |      |       |      |           |                      |    | MORE           | 1 页( 1           |
| 共1条 10条页 ~<br>中市通知 (体号: PSTJ)<br>移動信息<br>約済年点            | 24002)<br>上廣专用制冷设备有限公司                            |           |      |      |       | 评审规制 | 1 3       | 1255 <sup>4</sup> 48 |    | 前注             | 1<br>जूर 1       |
| 株1条 10条页 マ<br>平準通知 (体号: PSTJ)<br>林崎院会<br>「印造田位<br>「宇宙3月の | 24002)<br>上最专用制体设备有限公司<br>2024-06-10 - 2024-06-12 |           |      |      | 序电源知道 | 行主人任 | 1         | 國洋華                  |    | WE .           | <u>।</u> ज्र < 1 |

#### 点击查看按钮,查看评审通知函。右上角的提交,点击确定,即确认接收评审通知函。

| ■評审通知        |                    |       |       | , and the second second second second second second second second second second second second second second se |         |             |
|--------------|--------------------|-------|-------|----------------------------------------------------------------------------------------------------|---------|-------------|
|              |                    |       |       |                                                                                                    | 7774444 |             |
|              |                    |       |       |                                                                                                    | m24     | 派任者 眼间起学人 娇 |
| 评审通知(单号: PSS | CZJ24003)          |       |       |                                                                                                    |         |             |
| 基础信息         |                    |       |       |                                                                                                    |         |             |
| 约请单位         | 中国特种设备检测研          | 究院    |       | 评审类别                                                                                                    | 鉴定评审    |             |
| 评审时间         | 2024-06-10 ~ 2024- | 06-12 | 评审通知函 | 查看                                                                                                    |         |             |
|              |                    |       |       |                                                                                                    |         |             |
| 流转信息         |                    |       |       |                                                                                                    |         |             |
| 节点名称         | 操作名称               | 操作人   |       | 操作时间                                                                                                    | 意见      |             |
| 开始           | 启动流程               | 秘书员   |       | 2024-06-04 15:27:09                                                                                            |         |             |
| 秘书员          | 提交                 | 秘书员   |       | 2024-06-04 15:27:14                                                                                            |         |             |
| 技术负责人        | 提交                 | 技术负责人 |       | 2024-06-04 15:27:41                                                                                            | 同意      |             |
| 业务主管         | 提交                 | 业务主任  |       | 2024-06-04 15:28:02                                                                                            | 同意      |             |
|              |                    |       |       |                                                                                                    |         |             |

| D 9 t 3 1/1                                                                                                    |                 | - +         |                           |                 | 40. | :::::::::::::::::::::::::::::::::::::: |
|----------------------------------------------------------------------------------------------------|-----------------|-------------|---------------------------|-----------------|-----|----------------------------------------|
|                                                                                                    |                 |             |                           |                 |     |                                        |
|                                                                                                    |                 |             |                           |                 |     |                                        |
| 이야 하는 것을 하는 것을 받는 것을 했다.                                                                                        | 2寺:             | 神设备鉴        | 定评审通知道                    | L               |     |                                        |
|                                                                                                    |                 | 1.000.000   |                           |                 |     |                                        |
|                                                                                                    |                 |             | 编号: PSS                   | 5CZJ24003       |     |                                        |
|                                                                                                    | 中国特种设备检测        | <u> </u>    |                           |                 |     |                                        |
|                                                                                                    | 受上海市市场。         | 在管局委托,      | 经双方协商,定于                  | 2024-06-10 至    |     |                                        |
|                                                                                                    | 2024-06-12 对你单位 | 进行 BD 1,BD  | Ⅱ,BDIII<br>项目 <u>首次</u> 核 | 准现场鉴定评审工        |     |                                        |
|                                                                                                    | 作,请做好有关准备,      | 0           |                           |                 |     |                                        |
|                                                                                                    | 对日期安排、鉴)        | 定评审组人员组     | 成如有意见,请在收                 | (到本通知函的3        |     |                                        |
|                                                                                                    | 个工作日内提出书面:      | 意见。         |                           |                 |     |                                        |
| l n'a sign d'a d'a ba'a                                                                                         |                 |             |                           |                 |     |                                        |
| i tar tarba dan Bar da Ki                                                                                       |                 |             |                           |                 |     | - 54 64 54                             |
| i de la filia de la constante de la filia                                                                       |                 | 19          | 8定评审机构:中国                 | 特种设备检验协会        |     |                                        |
| n de la servició de la servició de la servició de la servició de la servició de la servició de la servició de l |                 |             | 2                         | 2024年06月04日     |     | te d'atate qu'i l                      |
|                                                                                                    |                 |             |                           | (机构公章)          |     |                                        |
|                                                                                                    | 附:鉴定评审组成员       | 名单          |                           |                 |     |                                        |
|                                                                                                    | 姓名              | 性别          | 所属单位                      | 鉴定评审组中职务        |     |                                        |
|                                                                                                    | 评审组长            | 男           | 武汉市锅炉压力容<br>器检验研究所        | 组长              |     |                                        |
|                                                                                                    | 评审组员            | 男           | 中国特种设备检验<br>协会            | 组员              |     |                                        |
|                                                                                                    | 申请单位联系人: 顾燕三    | 18221345360 | 评审组长:                     | 毛小虎 13706126151 |     |                                        |

如果对评审日期有异议,可以退回起草人。

### 3.5 单位整改资料

如果存在评审不符合,需要重新提交资料的情况。则需要进入单位资料整改的流程。

| Ħ  | 页 / 评 | 审项目管理 |      |        |      |       |      |      |     |      |      |         |   |
|----|-------|-------|------|--------|------|-------|------|------|-----|------|------|---------|---|
|    |       |       |      |        |      |       | 任务处理 |      |     |      |      |         | × |
| I) | 请资料   | 约请    | 评审通知 | 单位资料整改 | 确认约请 | 评审评价" |      |      |     |      |      |         |   |
|    |       |       |      |        |      |       |      |      |     |      |      |         |   |
|    | 序号    | 66.02 |      |        |      |       | 类型   | 当前节点 | 发起人 | 申请时间 | 结束时间 | 操作      |   |
|    |       |       |      |        |      |       |      |      |     |      |      |         |   |
|    |       |       |      |        |      |       |      |      |     |      |      |         |   |
|    |       |       |      |        |      |       | 智无数据 |      |     |      |      |         |   |
|    |       |       |      |        |      |       |      |      |     |      |      |         |   |
|    |       |       |      |        |      |       |      |      |     |      |      |         |   |
|    |       |       |      |        |      |       |      |      |     |      |      |         |   |
|    | 共0条   | 10条/页 |      |        |      |       |      |      |     |      | 前往 1 | 页 < 1 > |   |

#### 3.6 确认约请

如果存在评审不符合,需要重新进行现场评审的情况。则需要进入确认约请。

| 1 | <b>(</b> 页 / | 评审项目管理 |      |        |      |       |      |      |     |      |      |         |   |
|---|--------------|--------|------|--------|------|-------|------|------|-----|------|------|---------|---|
|   |              |        |      |        |      |       | 任务处理 |      |     |      |      | ×       | ĸ |
|   | 申请资          | 料 约请   | 评审通知 | 单位资料整改 | 确认约请 | 评审评价" |      |      |     |      |      |         |   |
|   |              |        |      |        |      |       |      |      |     |      |      |         |   |
|   | 19           | 号标题    |      |        |      |       | 类型   | 当前节点 | 发起人 | 申请时间 | 结束时间 | 操作      |   |
|   |              |        |      |        |      |       |      |      |     |      |      |         |   |
|   |              |        |      |        |      |       |      |      |     |      |      |         |   |
|   |              |        |      |        |      |       | 智无数据 |      |     |      |      |         |   |
|   |              |        |      |        |      |       |      |      |     |      |      |         |   |
|   |              |        |      |        |      |       |      |      |     |      |      |         |   |
|   |              |        |      |        |      |       |      |      |     |      |      |         |   |
|   | 共0           | 祭 10祭  | 瓦 ~  |        |      |       |      |      |     |      | 前往 1 | 页 < 1 > |   |

## 3.7 评审评价

现场评审完成后,可以对评审组进行打分评价。

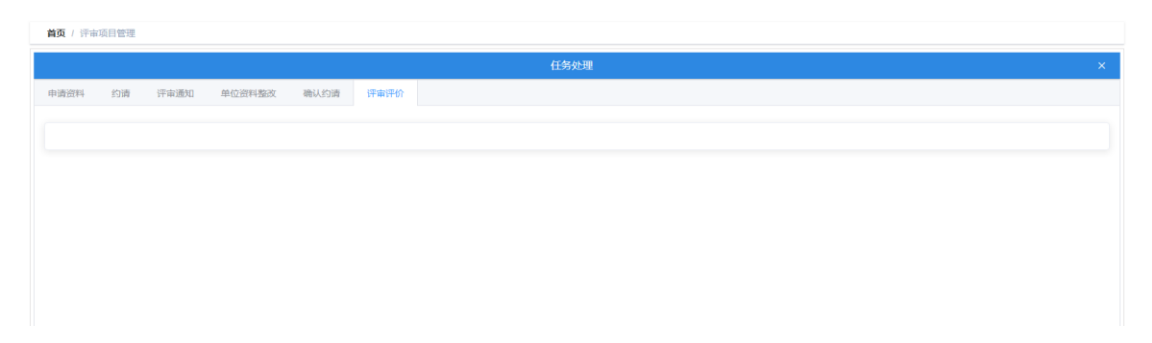

4 单位信息管理

维护联系人,联系人手机号,营业执照等单位信息。

| CASEI 11945 PRES AND | 协会 综合业务办公系统     |                |           |             |          | ▲ 首页 ▲中国株  | 种设备检测研究院 |
|----------------------|-----------------|----------------|-----------|-------------|----------|------------|----------|
| 我的任务 ~               | 首页 / 基础信息管理 / 4 | 单位供息管理         |           |             |          |            |          |
| 評审项目管理               | 基本信息            |                |           |             |          |            |          |
| 单位信息管理               | 単位名称            | 中国特种设备检测研究跳    |           |             | 统一社会信用代码 | 40000177-4 |          |
| 加态信息管理 ~             | 机构地址            | 北京市朝阳区和平街西苑2号楼 | 法定代表人     | 文J三II       |          |            |          |
|                      | 联系人名称           | 108            | 联系人手机     | 100,000,000 |          |            |          |
|                      | (12)%           | 传真             | 8588      | #540        | 邮政编码     | 100029     |          |
|                      | 开户行账号           | 开户行账号          | 开户行       | 开户行         | 阿址       | 网址         |          |
|                      | 登记管理机关          | 登记机关           | 登记时间      | 目 请选择日期     | 注册资本     | 总投资金额      | (万元)     |
|                      | 机构类型            | 请选择机构关型        |           |             | 颁发单位     | 额货单位       |          |
|                      | 母体批准其成立日期       | 首 请选择日期        | 母体批准其成立文号 | 母体批准其成立文号   | 母体批准其负责人 | 母体批准其负责人   |          |
|                      | 营业执照            | 点击上帝           |           |             |          |            |          |
|                      |                 |                |           |             |          |            |          |
|                      |                 |                |           |             |          |            |          |
|                      |                 |                |           |             |          |            |          |
|                      |                 |                |           |             |          |            |          |
|                      |                 |                |           |             |          |            |          |
|                      |                 |                |           |             |          |            |          |
|                      |                 |                |           | Q.77        |          |            |          |
|                      |                 |                |           |             |          |            |          |

# 5 动态信息管理

### 5.1 鉴定评审文件

展示中特协发布的关于鉴定评审相关的文件。列表中每条数据可点开查看。

### 5.2 临时性文件

展示本单位在鉴定评审过程中产生所有过程文件。列表中每条数据可点开查看。